## **Directions to get to Think Central**

- 1. Go to wss.stafford.k12.ct.us
- 2. Go to School Information. Choose First Grade Information.
- 3. Choose **Go Math** from the links on the left side of the page, then click **Think Central-Go Math** Make sure you change the state, district, and school information. (See below). User name and password are the same as they use in school.

| ThinkCentral ×                             | nt.do                                         | -                                                  | -                        | -            | - 0 - 0 - 0 - 0 - 0 - 0 - 0 - 0 - 0 - 0 |
|--------------------------------------------|-----------------------------------------------|----------------------------------------------------|--------------------------|--------------|-----------------------------------------|
| Discovery Education 🇠 School Dude 🗳 SES Li | rary 🥏 SES 🕘 Turnitin 🗿 VBrick 🏌 Web          | Mail                                               |                          | <u>∆</u> • © | • 👼 • Page• Safety• Tools               |
|                                            |                                               |                                                    |                          | ? Help       |                                         |
|                                            |                                               |                                                    |                          |              |                                         |
|                                            | Welcome to THINK                              |                                                    |                          |              |                                         |
|                                            | Students, Teachers & Admin                    |                                                    |                          |              |                                         |
|                                            | State: CONNECTICUT                            | Table Stated Search 58776                          | -                        |              |                                         |
|                                            | School Stafford Elementa                      | ry School, Stafford Spgs 06076                     | • //                     |              |                                         |
|                                            | V Remember m                                  | y information                                      | 1                        |              |                                         |
|                                            | Diser Name.                                   | Ecopol User Name                                   | 1                        | 1111         |                                         |
|                                            |                                               | Log h                                              | 1                        | 11.          |                                         |
|                                            | ////                                          | Evaluators Click Here                              | 1111                     | 11           |                                         |
|                                            |                                               | 7 7 7 7 7 7 1 1 1                                  | 1211                     |              |                                         |
|                                            | Copyright @ 2010, Houghton Mifflin Harcourt I | Publishing Co.   Terms of Use   Privacy Policy   C | onfact Us   Technical Si | apport       |                                         |
|                                            | AS HOUG                                       | HTON MIFFLIN HARCOL                                | IRT                      |              |                                         |

4. Next you will see the student desktop. (See below). If you choose My Library, you will see a new feature called the Interactive Student Edition. This will help your child review the lesson of the day and will also give them additional practice on the Personal Math Trainer.

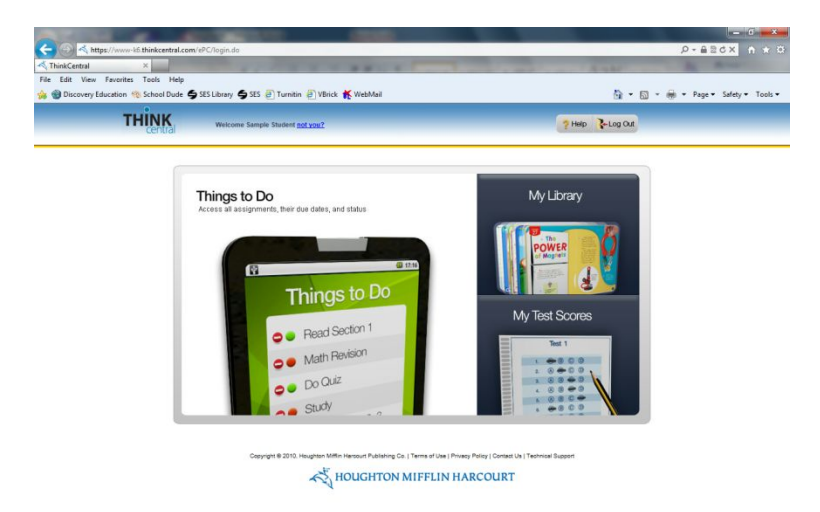

There are other sites that your child can use under the Math Program Links. Enjoy!

Please feel free to contact me with any questions. My email is <u>beaudoinb@stafford.k12.ct.us.</u>